## http://tu-torial.com/view\_tut.php?id=132

## **Fantasie Maanlicht**

Met enkele foto's en wat penselen bekomen we dit resultaat:

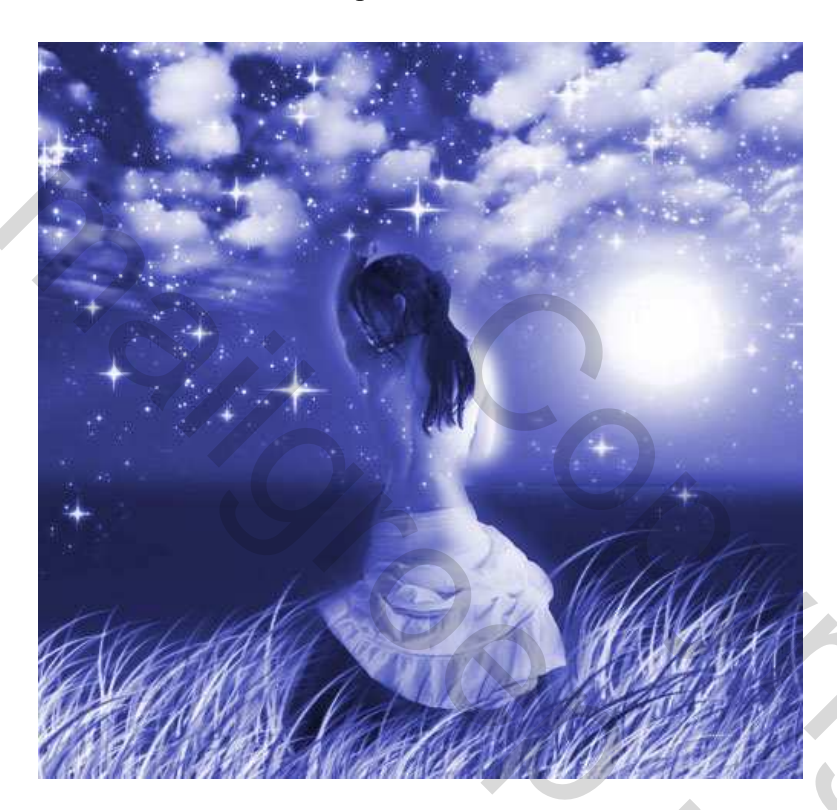

1) Nieuw bestand openen: 500 x500 pixels, vul met donker blauwe kleur # 060062.

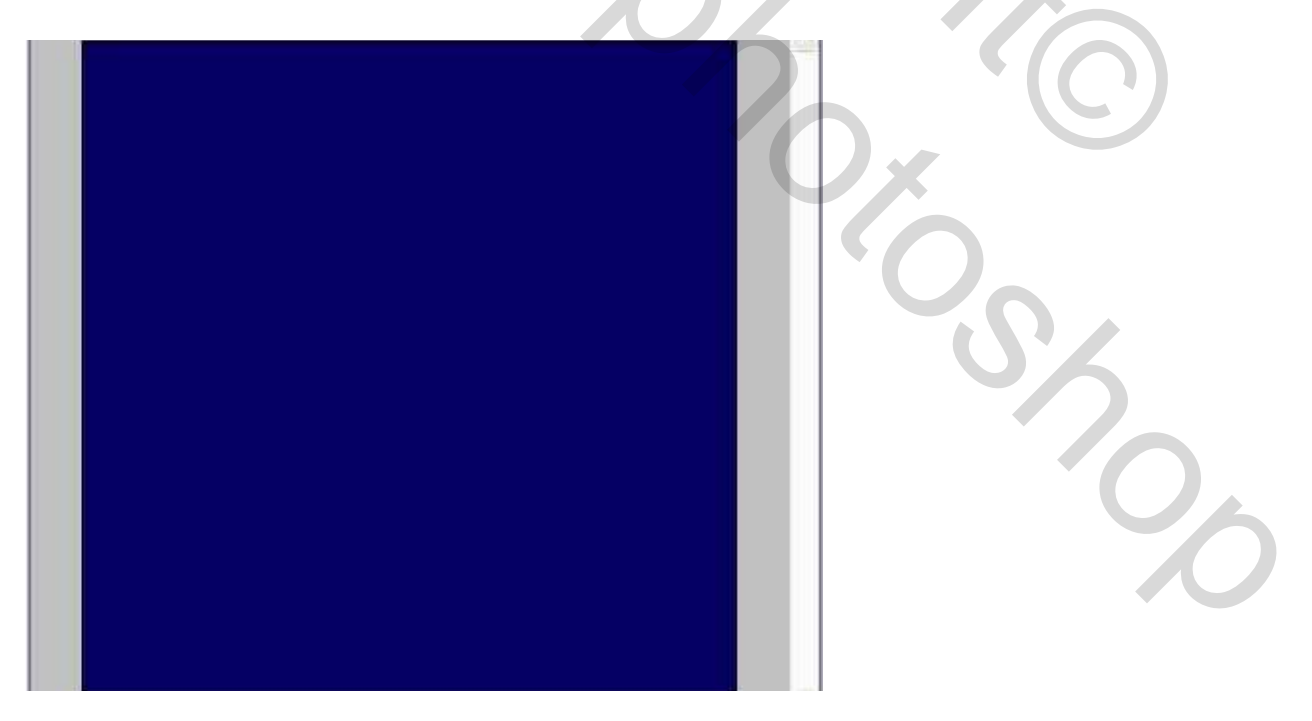

2) Foto nodig van een mysterieuze dame:

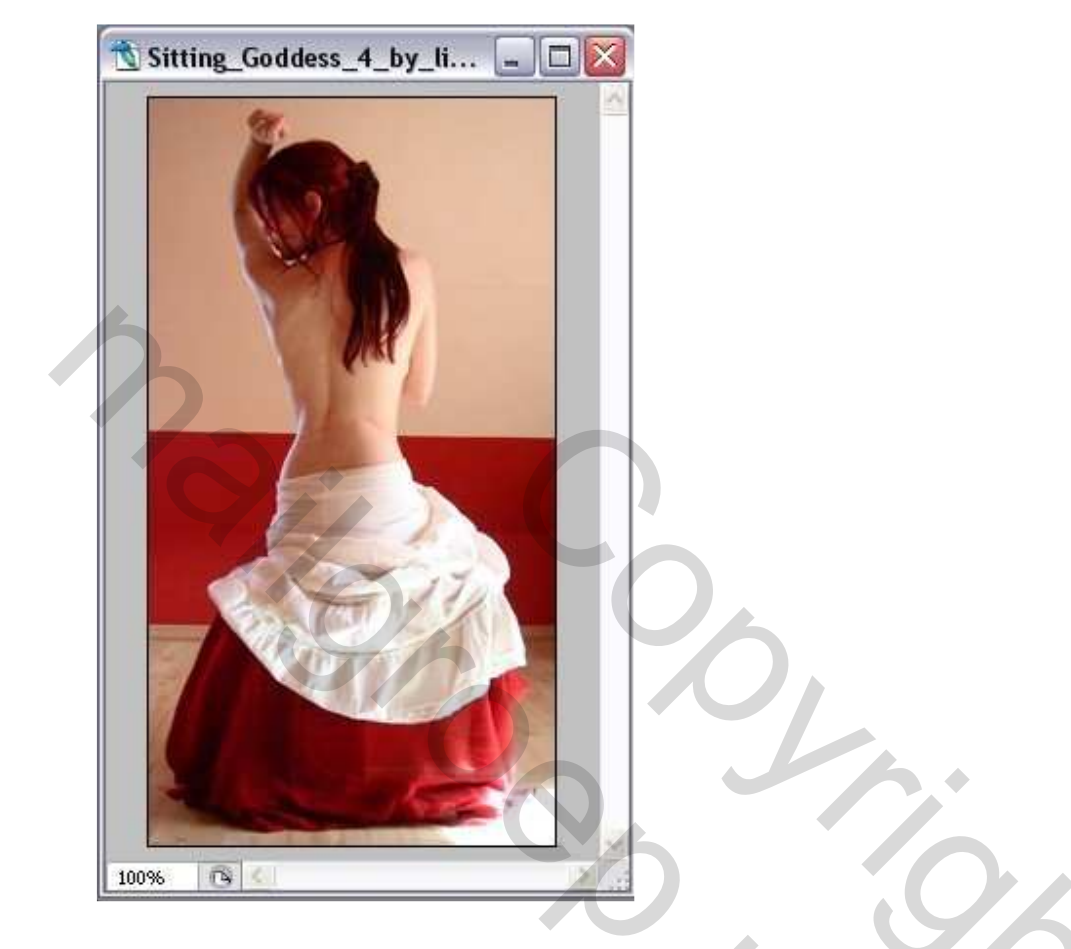

3) Plak de dame in het midden van je blauwe achtergrond (Ctrl + C) ; (Ctrl + V)

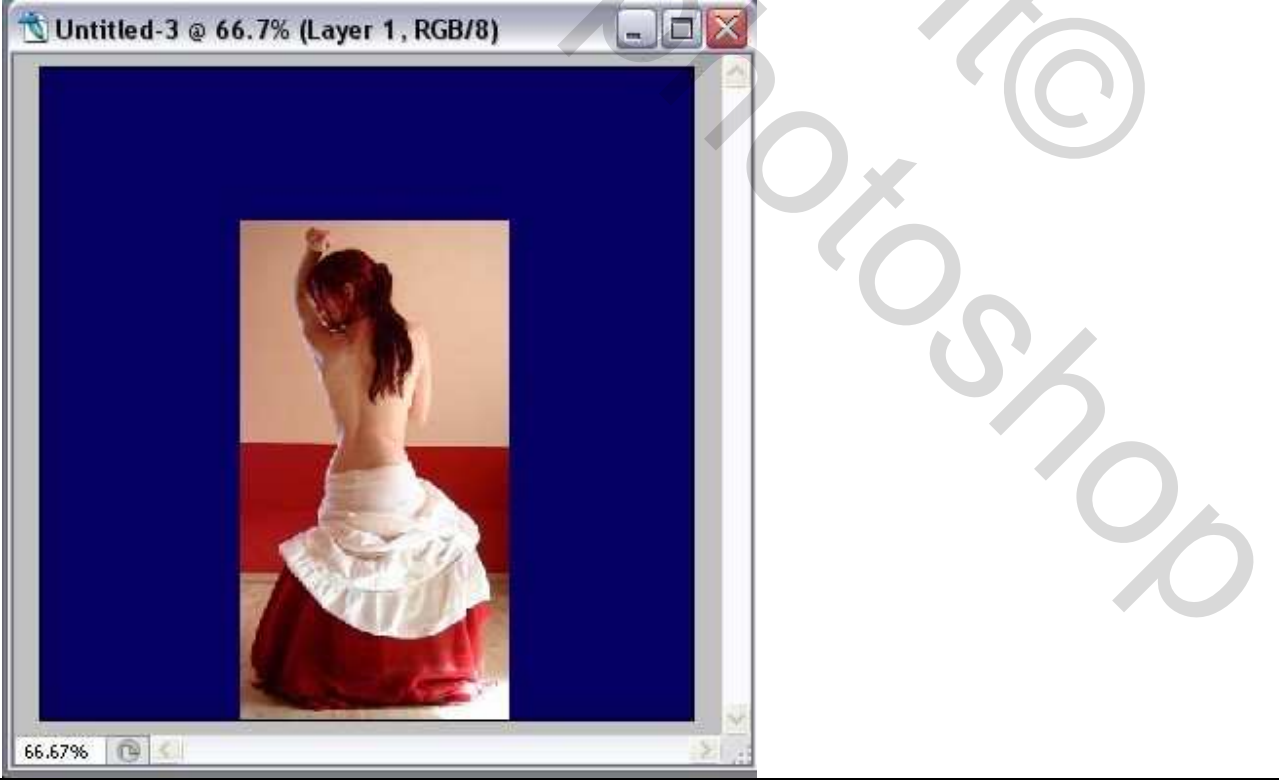

Maanlicht – blz 2

4) Maak een selectie met "Selectiekader één kolom", klik het gereedschap aan, Klik nu met dit gereedschap links op je afbeelding dame, gebruik Ctrl + T, je bemerkt dat er ankerpunten komen, neem de middelste links en sleep naar links tot aan de rand van je canvas, zo vul je het canvas met de inhoud van je selectie, enteren, Deselecteren. Doe nu hetzelfde aan de rechterkant van de afbeelding.

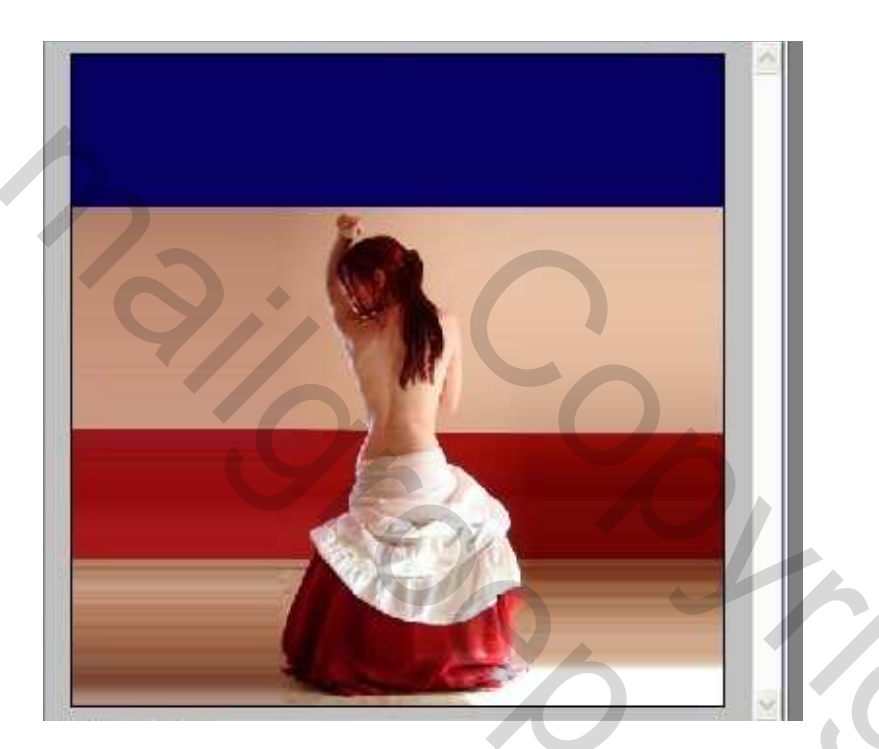

5) Dupliceer de laag met de dame, zet beide lagen op modus 'Lichtsterkte'. Zo worden beide lagen blauw doorheen de blauwe achtergrond.

Bovenste laag geactiveerd (kopie), pas Filter  $\rightarrow$  Vervagen  $\rightarrow$  Gaussiaans vervagen toe.

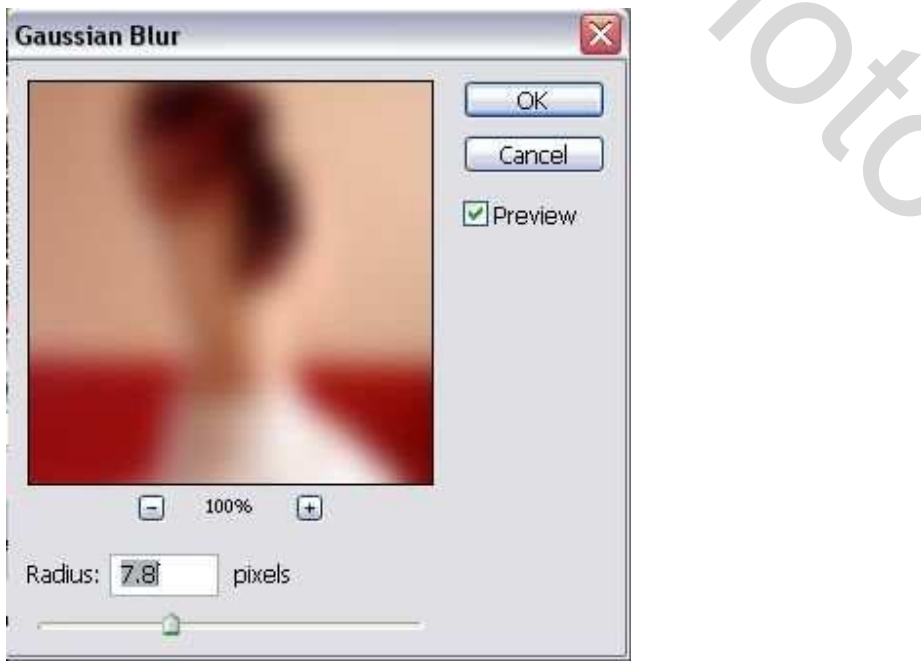

Maanlicht – blz 3

2

6) Zachte Gum aanklikken, veeg over het silhouette van de dame. Dit is wat we bekomen hebben, maar je kan zelf nog vegen over het shirt.

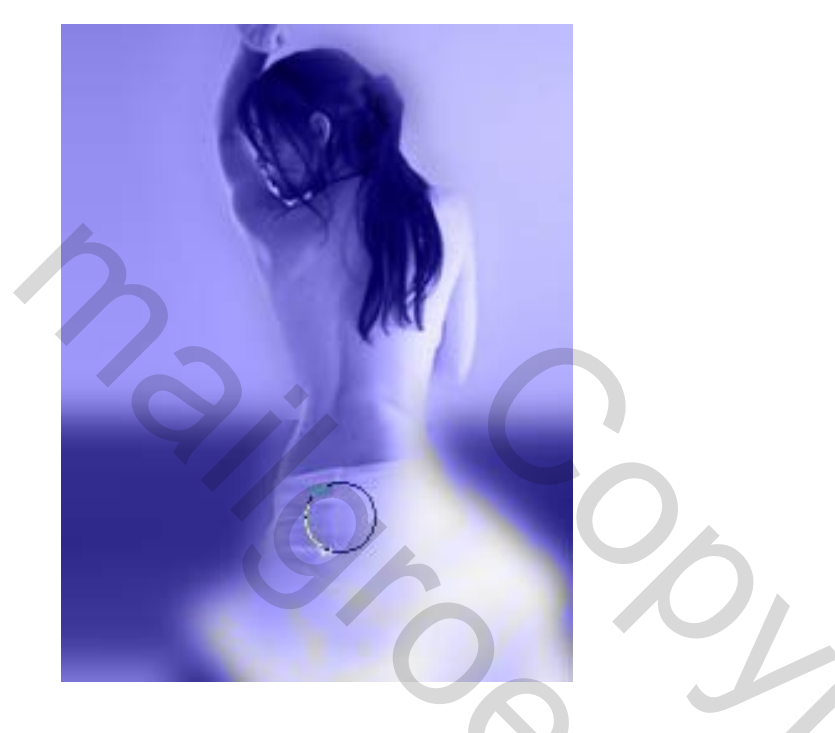

Na nog wat vegen hebben we dit bekomen:

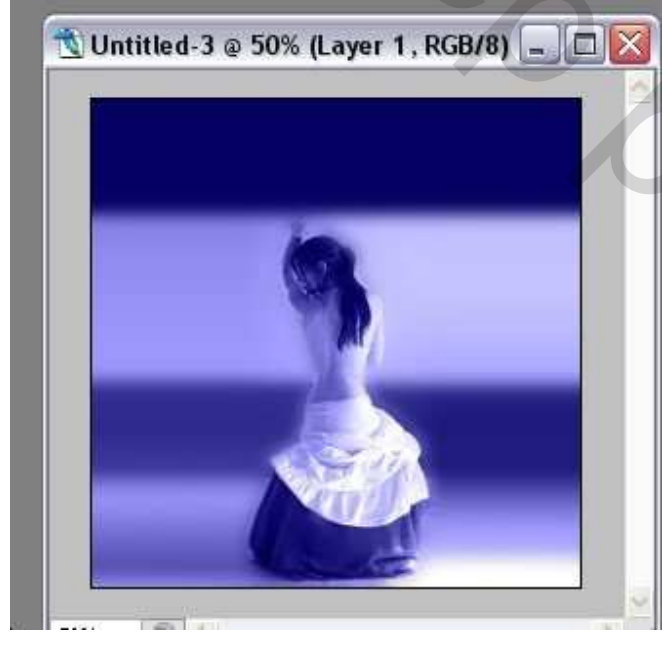

7) Selecteer de Vervaagde laag, ga naar Filter >> Rendering >> Belichtingseffecten. Zie onderstaande instellingen, soort licht = "universeel".

| Style: Default Style:         |
|-------------------------------|
| Save Delete Canc              |
| Light type: Omni              |
| Intensity: Negative 35 Full   |
| Focus: Narrow 69 Wide         |
| Properties:                   |
| Gloss: <u>Matte 0 Shiny</u>   |
| Material: Plastic 69 Metallic |
| Exposure: Under 0 Over        |
| Ambience: Negative 8 Positive |
| Texture Channel: None         |
| White is high                 |

8) Nu bekom je een mooie omfloersde maan, iets mysterieus boven de dame. Dat komt omdat we daarjuist een zachte gum gebruikten, we veegden ook buiten de dame, zelfs indien je maar een beetje uitveegde bekom je dit resultaat.

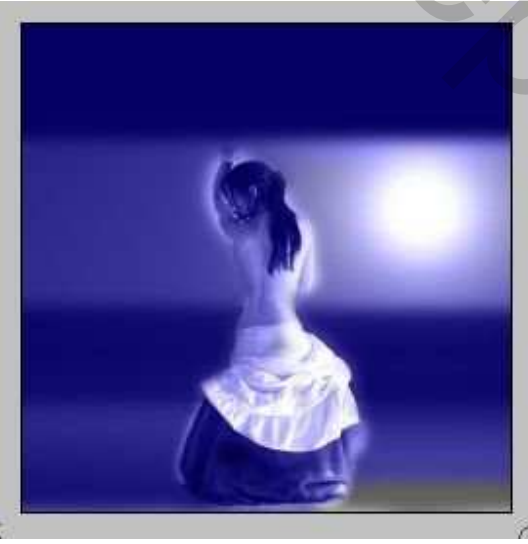

9) Nu hebben we een landschap nodig... Nog beter is het toevoegen van wolken. Zoek dus een afbeelding met wolken op.

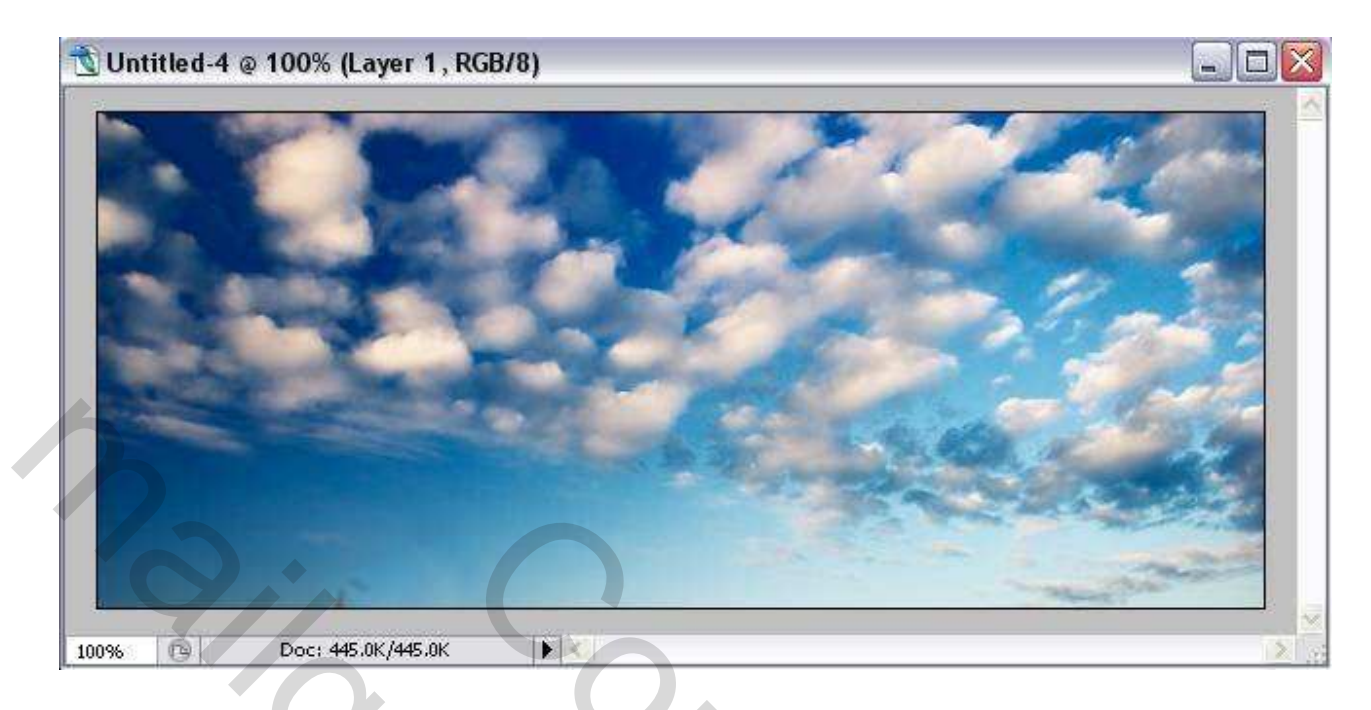

Plak op je afbeelding, geef als laagmodus 'Lichtsterkte'.

Veeg de wolken weg die op de dame en op de maan vallen met een zachte gum.

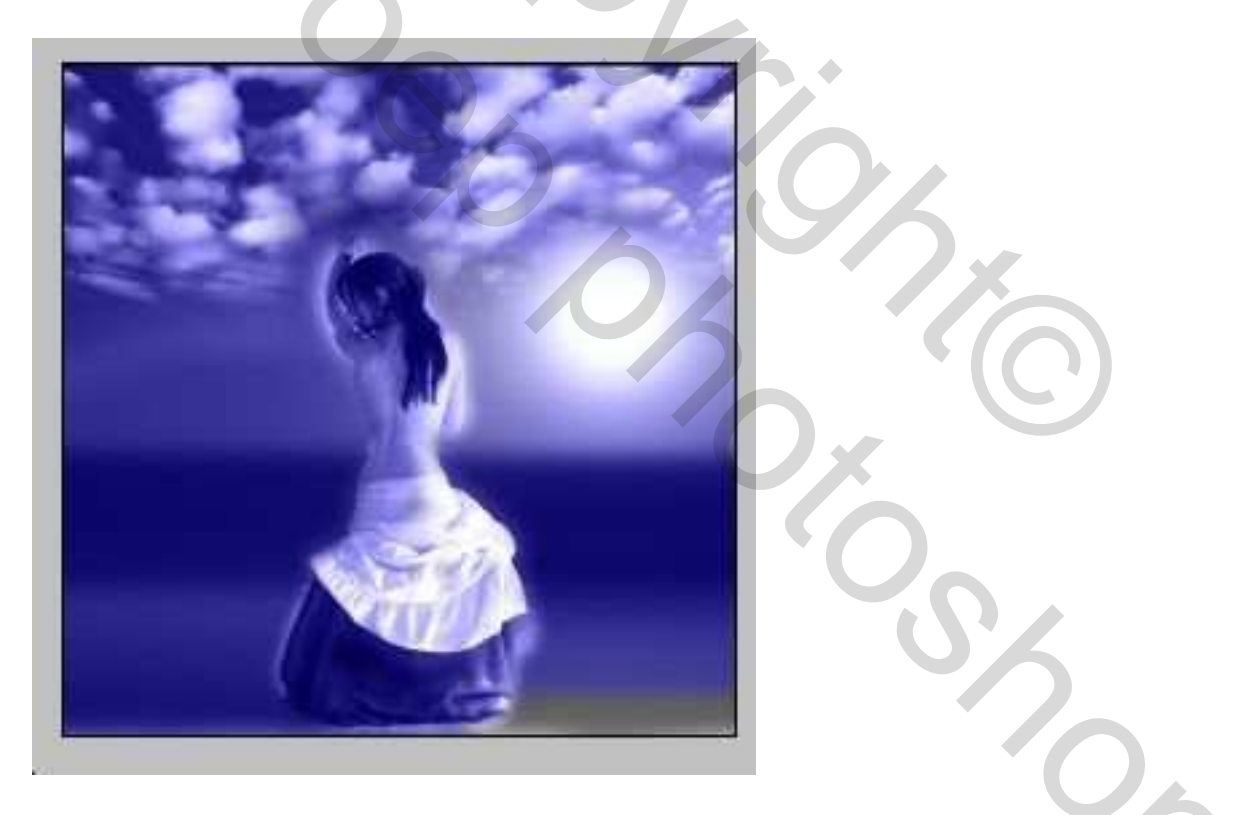

10) Nieuwe laag, zorg dat de voorgrondkleur op wit staat en de achtergrondkleur op het donkerblauw (# 060062). Penseel aanklikken, zoek het helmgras (is standaard aanwezig in Photoshop CS2), schilder wat gras onderaan of klik en sleep gewoon met dit penseel over het canvas. Kijk hieronder voor het resultaat:

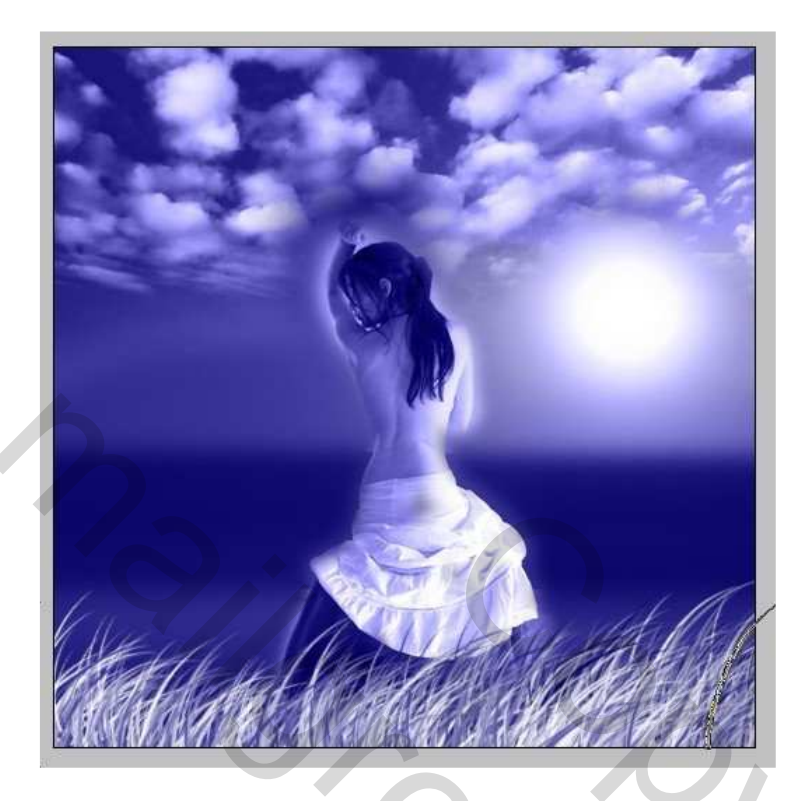

11) Nu hebben we sterren nodig, (download de penselen op dit adres: http://rapidshare.com/files/18879744/brush.rar)

Penselen laden, nieuwe laag nemen, heel veel sterren schilderen bovenaan je afbeelding. Gebruik wit al voorgrondkleur voor het penseel. Is je resultaat nogal saai, voeg dan een laagstijl toe: gele gloed buiten.

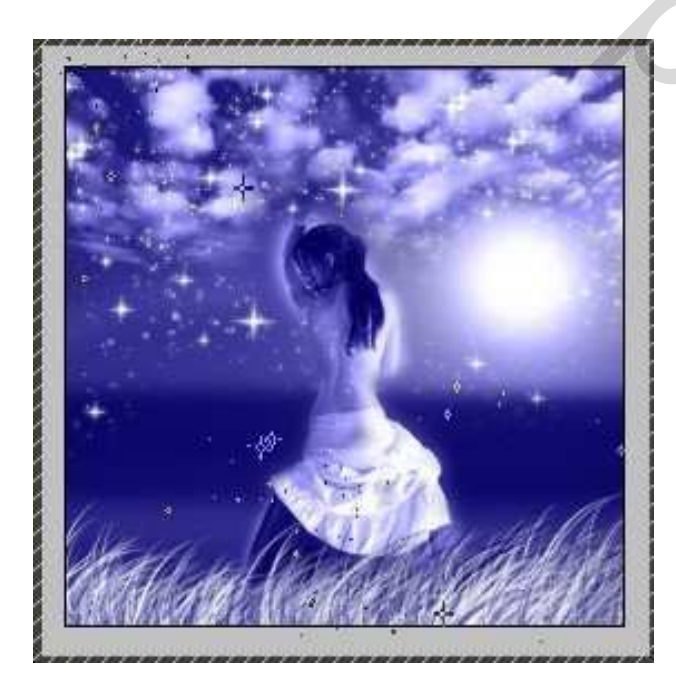

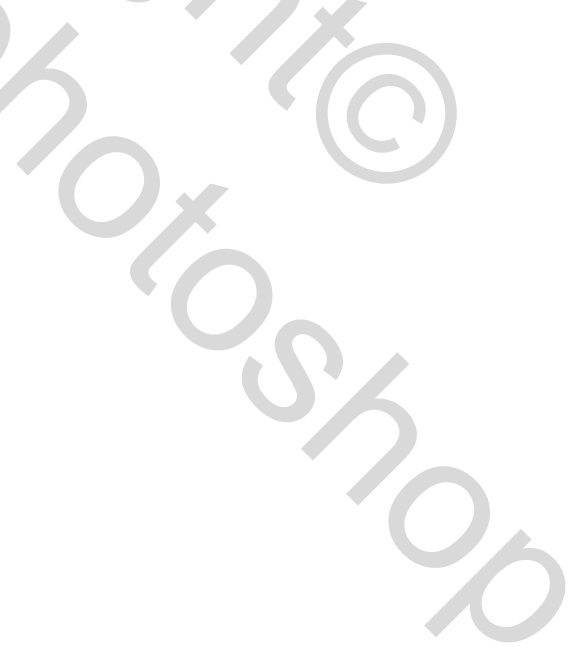

12) In het lagenpalet activeer je de laag met de wolken (staat op laagmodus Lichtsterkte). Neem opnieuw je penseel 'Helmgras', voeg nog wat gras toe aan beide kanten van de dame maar zorg er wel voor dat je de dame niet met gras beschildert. We wensen de illusie te creëren dat de dame IN het gras zit en niet achter het gras.

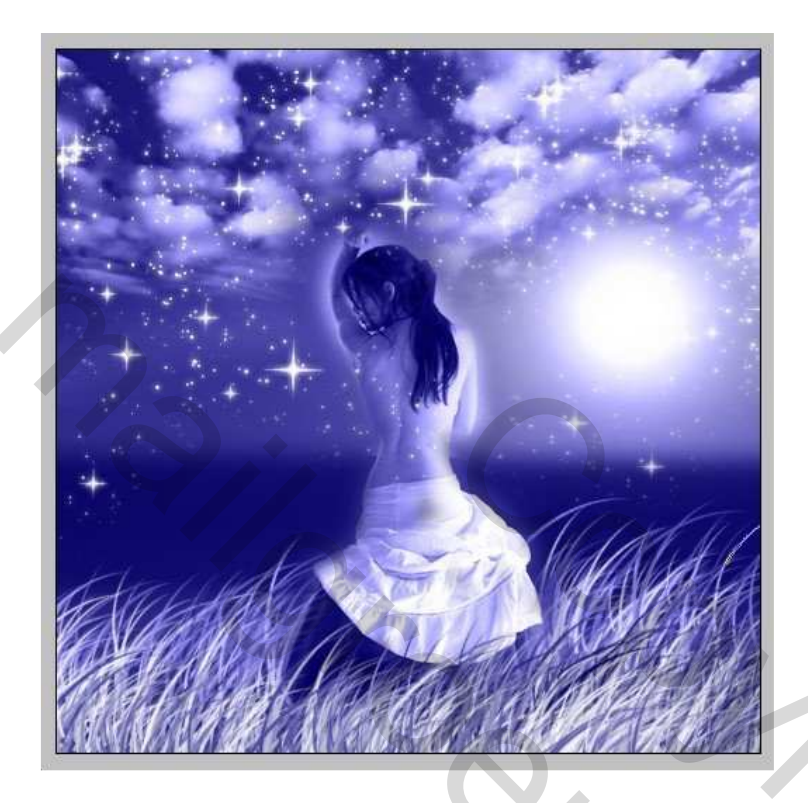

13) Ga in het lagenpalet naar de eerste laag met de dame, deze die we nog niet hebben gewijzigd ...

| Layers     | nels         | Caths   | Vistory  | tions |   |
|------------|--------------|---------|----------|-------|---|
| Luminosity |              | ~       | Opacity: | 100%  | > |
| Lock:      | 3 <i>4</i> + | •       | Fill:    | 100%  | > |
|            | Laye         | er 4    |          | 0     |   |
|            | Laye         | er 3    |          |       |   |
| •          | Lay          | er 2    |          |       |   |
| •          | Lay          | er 1 co | РУ       |       |   |
|            | Lay          | er 1    |          |       |   |
| 9          | Baci         | kgrou   | nd       | ۵     |   |
|            |              |         |          |       |   |

Ga naar Filter >> Rendering >> Belichtingseffecten, voeg een heldere spot toe, gelijkend op deze op de vervaagde laag (stap7)staat maar veel groter

| Style: Default O                                                     |
|----------------------------------------------------------------------|
| Light type: Omni                                                     |
| ✓ On       Intensity: Negative 35 Full         Focus: Narrow 69 Wide |
| Properties:                                                          |
| Texture Channel: None                                                |

Dit hebben we nu bekomen, de dame is aan een kant meer belicht dan aan de andere kant:

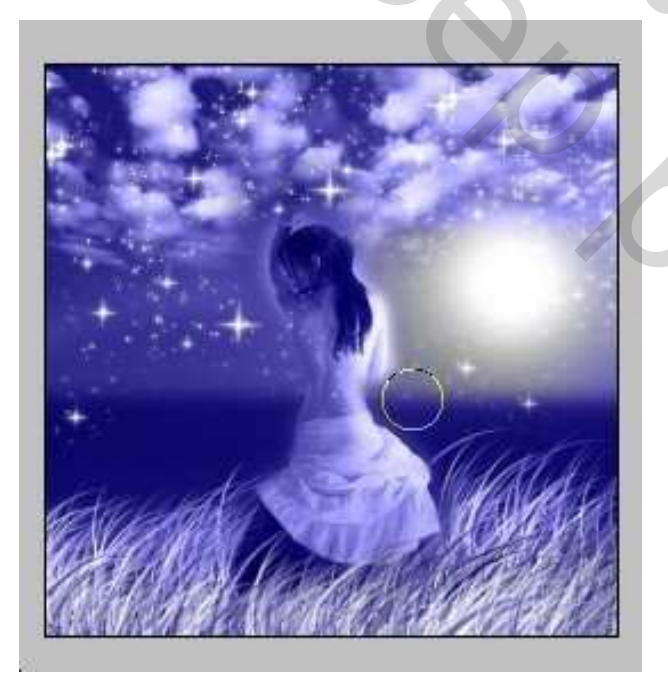

14) Ben je tevreden met alle lagen, je ziet geen enkele verbetering meer mogelijk? Goed dan, voeg nu alle lagen samen.

Ga naar Afbeelding >> Aanpassingen >> Kleurtoon/Verzadiging.

Vink vullen met kleur aan, schuifjes verzetten om een mooie egale blauwe kleur te bekomen. Aan jou om uit te maken welke kleurtoon je wenst.

| Hue/Saturation   |              |
|------------------|--------------|
| Edit: Master 236 | OK<br>Cancel |
| Saturation: 43   | Load<br>Save |
| Lightness: -1    |              |
| 32.              | Colorize     |

## Dat is het!

We bekomen een heel mooie dame aan zee in het volle maanlicht ...

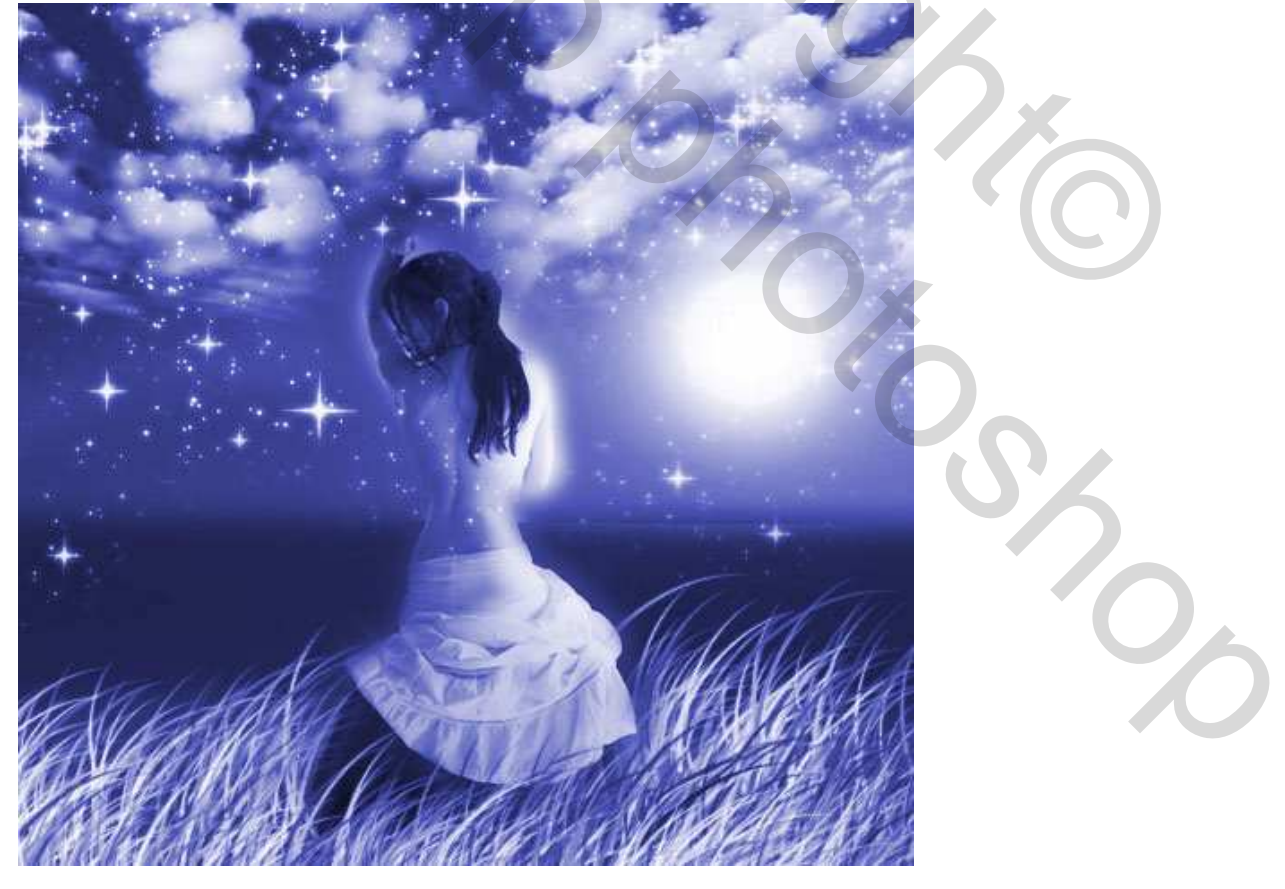

| 3 |     |   |
|---|-----|---|
|   |     |   |
|   | Ly. |   |
|   | 9   |   |
|   | Pox |   |
|   |     | S |
|   |     | 0 |